## Tutorial técnico **intelbros**

## Configurando o Intertravamento de dispositivos no MIP 1000

Santa Rita do Sapucaí, 07 de Outubro de 2019

Este tutorial demonstra como habilitar o Intertravamento no MIP 1000, além das configurações o tempo de acionamento de saídas, de sensores e bem como o modo de acionamento de dispositivos utilizados em um intertravamento no SCA 1000

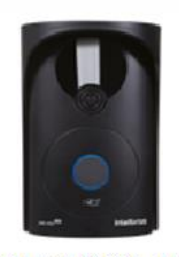

XPE 1001 ID

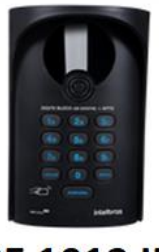

**XPE 1013 ID** 

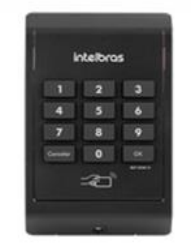

XLT 1000 ID

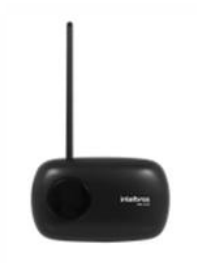

**XRE 1000** 

Para este procedimento será considerado que os dispositivos estão na última versão de firmware disponível a eles, caso não estejam, basta baixar o firmware e o tutorial com links abaixo:

**XPE 1001/1013 ID:** <u>Firmware e Tutorial PDF</u> Vídeo tutorial para atualização: <u>https://goo.gl/iAvB9A</u>

**XLT 1000 ID:** <u>Firmware e Tutorial PDF</u> Vídeo tutorial para atualização: <u>https://goo.gl/T1WXLq</u>

**XRE 1000:** <u>Firmware e Tutorial PDF</u> Vídeo tutorial para atualização: <u>https://goo.gl/KcuAjP</u>

## Tutorial técnico intelbros

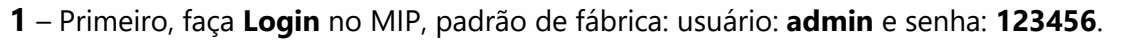

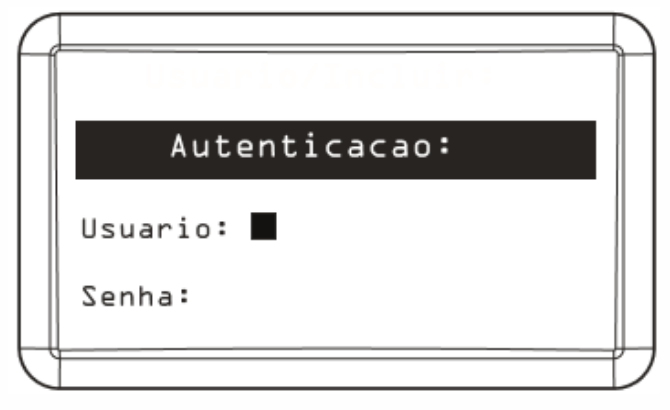

2 – Após autenticado, selecione a opção "Cadastro".

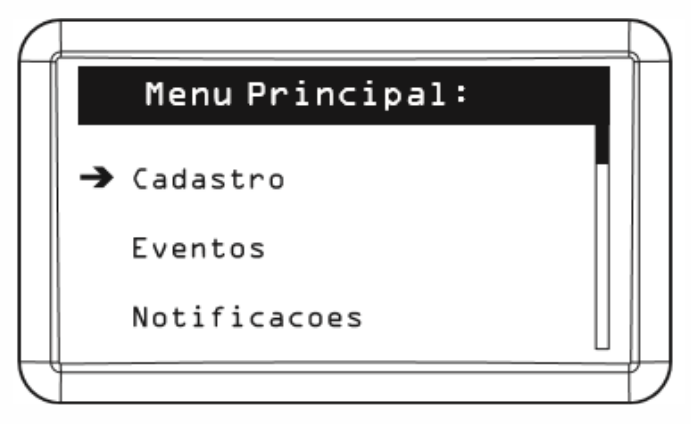

3 – Selecione "Dispositivo".

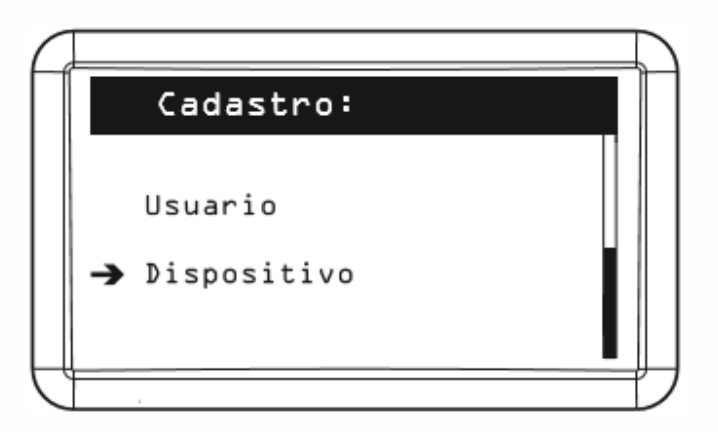

4 – Selecione "Editar".

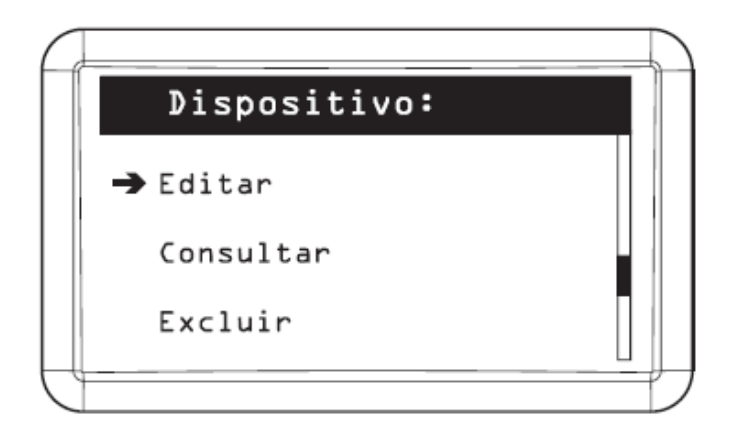

5 – Selecione "XPE 1013 id "

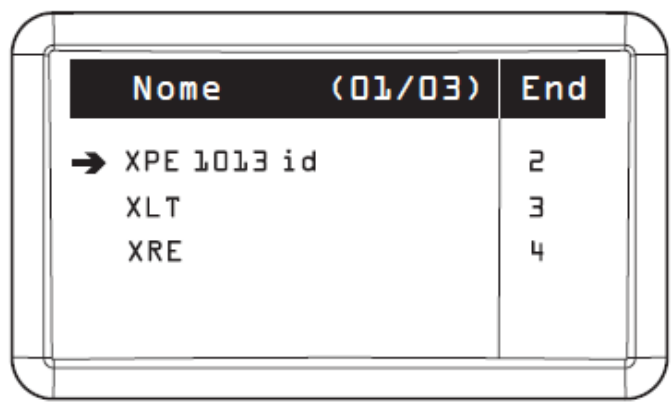

Seledonar o dispositivo para realizar as alterações necessárias

**6** – Após encontrado o dispositivo pressione **OK** ou **Enter** (caso esteja usando um teclado de PC no MIP), preencha o nome do dispositivo e pressione seta para baixo  $\downarrow$ .

|                    |   | $\sum$ |
|--------------------|---|--------|
| Disposit./Incluir: |   |        |
| Nome:              | ↑ |        |
|                    | ↓ |        |
|                    |   | ļ      |

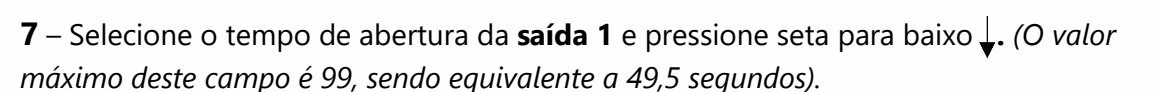

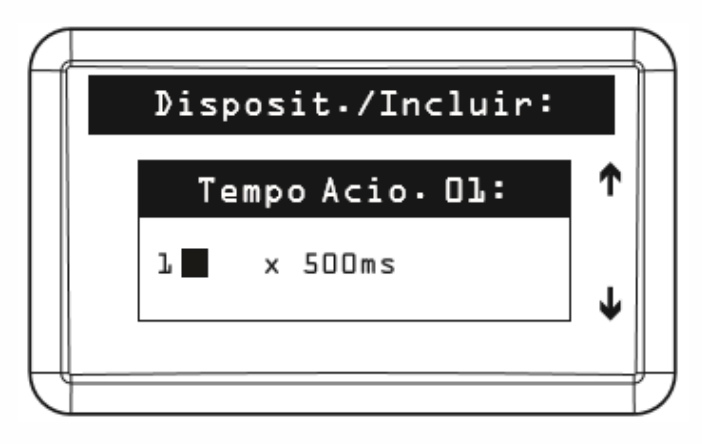

**8** – Selecione o tempo de abertura da **saída 2** e pressione seta para baixo  $\downarrow$ . (O valor máximo deste campo é 99, sendo equivalente a 49,5 segundos).

|   | Disposit./Incluir: |   |
|---|--------------------|---|
|   | Tempo Acio. 02:    | ↑ |
|   | l∎ × 500ms         | Ť |
| Ļ |                    |   |

**9** – Selecione o tempo do **1° sensor** de porta aberta e pressione seta para  $\downarrow$ , deixe o tempo em 0 (padrão de fábrica).

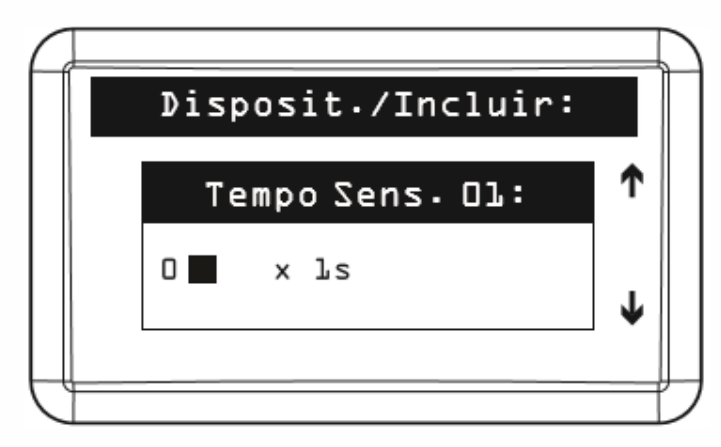

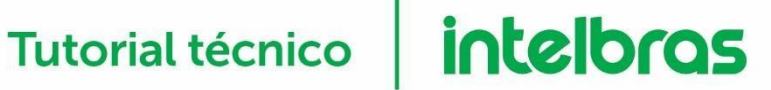

10 – Selecione o tempo do 2° sensor de porta aberta e pressione seta para baixo, deixe o tempo em 0 (padrão de fábrica).

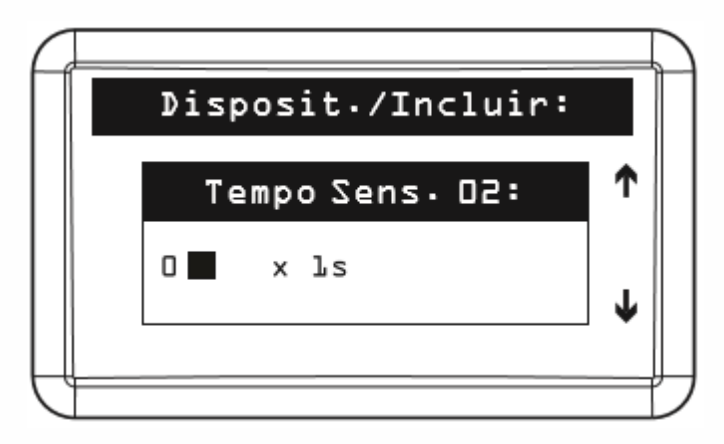

11 – Selecione a forma qual será acionada a primeira saída do dispositivo e pressione seta para baixo ↓. Acionamento 01: Com a seta para direita →, selecione "Somente Senha".

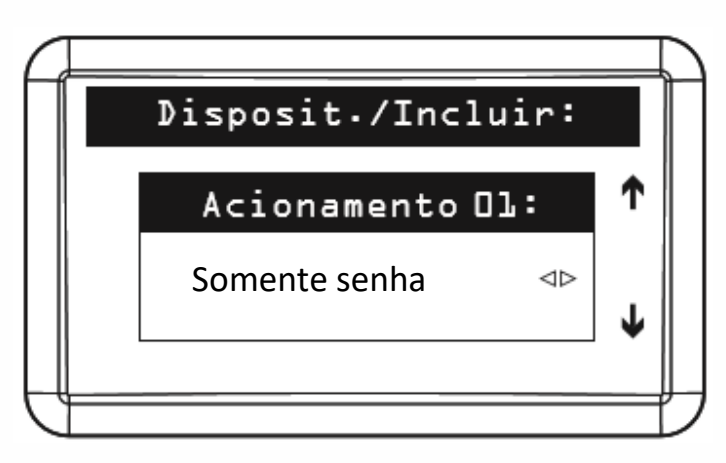

12 – Selecione a forma qual será acionada a primeira saída do dispositivo e pressione seta para baixo↓. Acionamento 02: Com a seta para direita → , selecione "Chav. e Senha".

|   | Disposit./Incluir: |   |
|---|--------------------|---|
|   | Acionamento O2:    | 1 |
|   | Chav∙e Senha ⊲⊳    | T |
| Ļ |                    |   |

**13** – **Habilite o Intertravamento** com a seta para direita → e pressione a seta para baixo ↓.

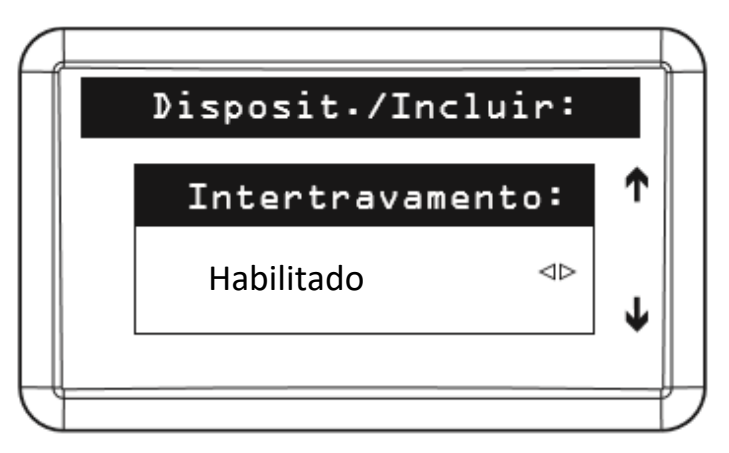

14 – Desabilite a botoeira conforme a necessidade do cenário e pressione OK/ENTER.

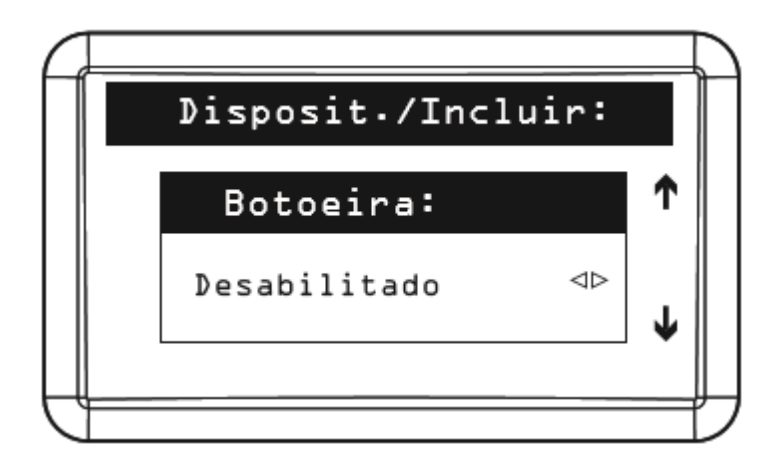